# Installationsanleitung: So richten Sie ein MOBOTIX NAS - MxManagementCenter System ein

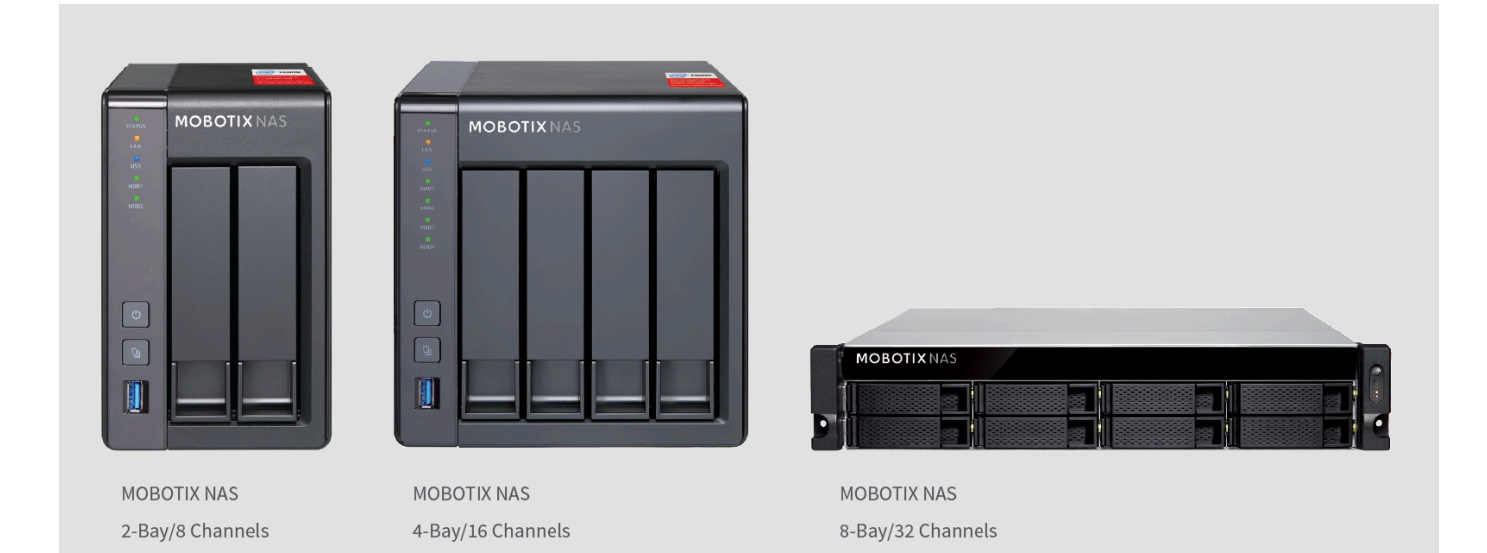

MOBOTIX

Beyond Human Vision

### Allgemeine Informationen

**WICHTIG**: Dieses Dokument beschreibt die Installation der folgenden MOBOTIX NAS-Modelle:

| Produktname                   | Artikelnummer | Produktlabel |
|-------------------------------|---------------|--------------|
| MOBOTIX NAS 2-Bay/8 Channels  | Mx-S-NAS2a-8  | 251 G        |
| MOBOTIX NAS 4-Bay/16 Channels | Mx-S-NAS4A-16 | 451 G        |
| MOBOTIX NAS 8-Bay/32 Channels | Mx-S-NAS8A-32 | 873u G       |

#### Mindestanforderungen an die Softwareversionen:

- MOBOTIX NAS: Mx-NAS2-4A-4.3.4.0735, Mx-NAS8A-4.3.4.0735, ContainerStation 1.7.2.2502, QVRProServer 1.2.0.0 (siehe Schnellanleitung des Gerätes)
- MOBOTIX MOVE: SD1A → MB20181025RS, BC1A/VD1A → MB20181025RS
- MxMC: 2.0

**WICHTIG**: Wir empfehlen, alle beteiligten Produkte auf die neuesten Softwareversionen zu aktualisieren. Die entsprechenden Softwareversionen für die Kameras MxMC, MOBOTIX NAS und MOBOTIX MOVE stehen auf unserer Website zum Download bereit:

https://www.mobotix.com/de/support/download-center/software-downloads

**Video Tutorial**: Weitere Informationen finden Sie unter folgendem Link: https://www.mobotix.com/de/support/download-center/dokumentation/video-tutorials

**HDD-Referenzliste** : Die Liste ist unter folgendem Link verfügbar: https://www.mobotix.com/de/support/download-center/documentation/white-lists

#### Beyond Human Vision

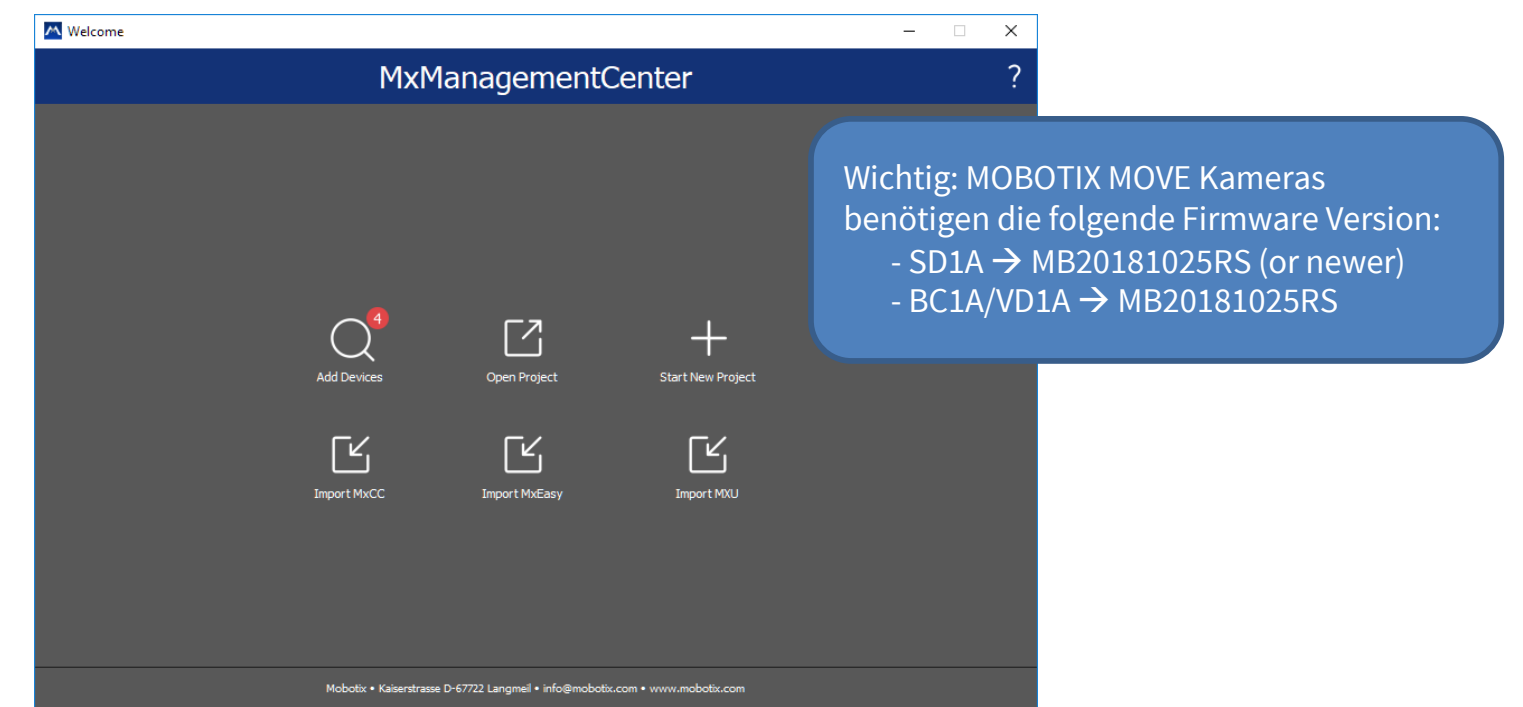

1. Starten Sie den Willkommens-Assistenten, indem Sie in der Menüleiste auf Datei > Willkommen klicken.

- Klicken Sie auf Geräte hinzufügen. Wählen Sie dann die gewünschten ONVIF S-konformen Kameras aus, die dem MxMC hinzugefügt werden sollen.
   Hinweis: Es kann bis zu 10 Minuten dauern, bis eine ONVIF-Kamera gefunden wird. Alternativ können Sie die Kameras manuell zur Kameraliste hinzufügen, indem Sie auf die Schaltfläche "+" in der Steuerleiste klicken.
- 3. Geben Sie die Zugangsdaten ein. Dazu werden die Zugangsdaten eines ONVIF-Administratorbenutzers benötigt. Bei MOBOTIX MOVE-Kameras ist der GUI-Admin auch der ONVIF-Admin. Für andere Modelle, wie z. B. Axis, gibt es separate Rollen für GUI-Admin und ONVIF-Admin.

#### Beyond Human Vision

## Schritt 2: Aufzeichnungspfade im MxManagementCenter definieren

|                                                                                                    | Мх                                                                                                    | ManagementCenter [Beta]                                                                                                    |                                                                                                    |
|----------------------------------------------------------------------------------------------------|----------------------------------------------------------------------------------------------------|----------------------------------------------------------------------------------------------------|----------------------------------------------------------------------------------------------------|
|                                                                                                    | Configura                                                                                                    | ation - MOBOTIX MOVE                                                                                                    |                                                                                                    |
|                                                                                                    |                                                                                                    | M Preferences                                                                                                    |                                                                                                    |
| Cameras<br>Search<br>Cameras<br>© MOBOTIX MOVE<br>© MOBOTIX MOVE<br>© MOBOTIX MOVE<br>© MOBOTIX MOVE<br>© MOBOTIX MOVE<br>© MOBOTIX MOVE<br>© MOBOTIX MOVE<br>© mx10-8-16-87<br>© mx10-8-17-181<br>© mx10-8-28-30 | General         Network         Software Update         Notifications         Monitoring         Audio         Data Volume         Caches         Snapshots         Live Recorder         Remote Control         Joystick PTZ         MxMessageSystem         Viser Nare | MOBOTIX NAS     + BOTIX NAS     + BOTIX N | <ol> <li>Typ: MOBOTIX NAS (ONVIF)</li> <li>IP des MOBOTIX NAS</li> <li>Benutzername und<br/>Passwort</li> <li>Klicken auf Test</li> <li>Klicken auf Anwenden</li> </ol> |
| 💮 mx10-8-28-197                                                                                                    | Passwo                                                                                                    | •••••                                                                                                    |                                                                                                    |
| Camera Groups                                                                                                    |                                                                                                    | Access data for the file server.                                                                                                    |                                                                                                    |
| ► 🔠 All cameras                                                                                                    |                                                                                                    |                                                                                                    |                                                                                                    |
| Advacned Config                                                                                                    |                                                                                                    |                                                                                                    |                                                                                                    |
| ▶ III Move                                                                                                    | http://10.0.0.254/9                                                                                                    | 6. Durch Klicken auf den Lin                                                                                                    | k öffnet sich ein Browserfenster                                                                                                    |
|                                                                                                    | nttp://10.0.254.8                                                                                                    | mit der Konfigurationso                                                                                                    | berfläche des MOBOTIX NAS.                                                                                                    |
|                                                                                                    | Test Server Sett                                                                                                    | ings: Test                                                                                                    |                                                                                                    |
| 중 мовотіх мо\                                                                                                    |                                                                                                    |                                                                                                    |                                                                                                    |
| Clips & Recordings                                                                                                    | Restore Defaults Apply                                                                                                    | Cancel OK                                                                                                    |                                                                                                    |

# MOBOTIX

4

Beyond Human Vision

## Schritt 3: "Recording Space" auf dem MOBOTIX NAS in QVR Pro definieren

|                         | <ol> <li>"Recording Storage" auswählen</li> <li>"Recording Space" anlegen</li> </ol>                            |
|-------------------------|----------------------------------------------------------------------------------------------------|
| Recording Storage       |                                                                                                    |
| 🚘 Recording Storage     |                                                                                                    |
| Overview                | Recording Space                                                                                                 |
| Recording Space         | Specify where to save recorded videos and now many days QVR Profecords normal and event streams.                |
| Recording Management    |                                                                                                    |
| Rebuild Recording Index |                                                                                                    |
| Advanced Settings       |                                                                                                    |
| Recording File Explorer |                                                                                                    |
|                         | Available NAS storage: <b>129.00 GB</b><br>Note: To manage the storage space, go to [ <u>Storage Manager</u> ]. |

Stellen Sie die maximal mögliche Größe für alle Aufzeichnungsbereiche ein und lassen Sie den Überschreibschwellenwert auf seinem Standardwert (95%).

**Hinweis:** Warten Sie, bis der Festplattenspeicher vollständig dem "Recording Space" zugewiesen wurde; starten Sie den MOBOTIX NAS **NICHT** neu und fügen Sie keine Kameras hinzu, bevor diese Aufgabe abgeschlossen ist!

# MOBOTIX

5

#### Beyond Human Vision

## Schritt 4: Kameras hinzufügen (1)

- 1. Nachdem die "Recording Spaces" vollständig zugewiesen wurden, öffnen Sie die Kamera-Einstellungen in QVR Pro.
- Warten Sie, bis alle relevanten Kameras im lokalen Netzwerk gefunden wurden. Wählen Sie dann die Kameras aus, die Sie in QVR Pro integrieren möchten.
   QVR Pro (Recorder Software) ist **ausschließlich** für ONVIF-Kameras geeignet. Damit die volle Funktionalität

der Premium MOBOTIX IoT-Kameras genutzt werden kann (wie z. B. SD-Karten Ausfallsicherung und MxPEG+), muss MxFFS mit Buffered Archive genutzt werden. Stellen Sie deshalb sicher, dass keine MOBOTIX IoT-Kameras ausgewählt wurden. MOBOTIX IoT-Kameras erkennen Sie anhand der MAC-Adresse. Falls auch MOBOTIX IoT-Kameras ausgewählt wurden, deaktivieren Sie diese.

| he following table lists the camer<br>he filter feature to only display ca | as found in this NAS network. Select the camera(s) and clii<br>meras of a specific brand and model. If the camera you wai | ck Next, or use the advanced search fe<br>nt to add is not on the list, click Next to | eature to find cameras on other networks. You can a<br>o manually add the camera. | lso use        |                     |
|----------------------------------------------------------------------------|----------------------------------------------------------------------------------------------------|---------------------------------------------------------------------------------------|-----------------------------------------------------------------------------------|----------------|---------------------|
| Brand                                                                      | Model                                                                                                    | IP Address                                                                            | MAC Address                                                                       |                |                     |
|                                                                            | ONVIF ProfileS Cameras                                                                                                    | 10.192.0.173                                                                          | 00:03:c5:c0:00:ad                                                                 |                |                     |
| ONVIF                                                                      | ONVIF ProfileS Cameras                                                                                                    | 10.24.0.22                                                                            | 00:03:c5:18:00:16                                                                 |                |                     |
| ONVIF                                                                      | ONVIF ProfileS Cameras                                                                                                    | 10.22.176.26                                                                          | 00:03:c5:16:b0:1a                                                                 |                |                     |
| ONVIF                                                                      | ONVIF ProfileS Cameras                                                                                                    | 10.22.10.71                                                                           | 00:03:c5:16:0a:47                                                                 |                |                     |
| ONVIF                                                                      | ONVIF Cameras (Fixed Settings)                                                                                            | 10.1.1.91                                                                             | 24:5E:BE:21:83:50                                                                 |                |                     |
| ONVIF                                                                      | ONVIF ProfileS Cameras                                                                                                    | 10.22.5.108                                                                           | 00:03:c5:16:05:6c                                                                 |                |                     |
| ONVIF                                                                      | ONVIF ProfileS Cameras                                                                                                    | 10.22.10.149                                                                          | 00.52:05:16:00.95                                                                 |                |                     |
| ameras selected: 2, Cameras th<br>canning<br>Cancel                        | at can be selected: 14 1                                                                                                  | Zuor<br>MOB<br>MOB                                                                    | dnung der MAC-Adress<br>OTIX IoT Kameras:<br>OTIX MOVE Kameras :                  | se:<br>00:03:C | 5. <b>16</b> .XX.XX |

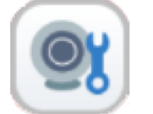

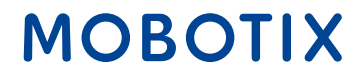

## Schritt 4: Kameras hinzufügen (2)

3. Überprüfen Sie im nächsten Fenster, ob MOBOTIX NAS die gewünschte Kameramarke und die IP-Adresse erkannt hat. Fahren Sie fort, indem Sie alle fehlenden Kameradaten hinzufügen, wie z.B. :

Name: Erfassen Sie eine eindeutige Bezeichnung; der Name wird nur in QVR Pro verwendet.

Konto / Passwort: Die Zugangsdaten müssen einem ONVIF-Administrator-Benutzer für ONVIF-S-Kameras entsprechen.

| Add Camera         Edit Camera Selection         The following table lists the cameras selected in Step 1. From here, you can edit the camera connection information or manually add other cabach editing tasks such as deleting, logging in, and testing.         Selected Cameras       Batch Login       Delete       Test         Preview       Name       Brand       Model       IP Address       Port       RTSP Port       A | <ol> <li>Name: Eindeutige<br/>Bezeichnung vergeben</li> <li>Konto und Passwort<br/>eingeben</li> <li>"Test" klicken für jede<br/>Kamera</li> </ol> |
|----------------------------------------------------------------------------------------------------|----------------------------------------------------------------------------------------------------|
| ONVIF_ONVIF     ONVIF ▼     10.1.6.14     80     554       ONVIF ProfileS Cameras                                                                                                    | Test                                                                                                    |
| Cameras selected: 1 , Cameras that can be selected: 11 (1)                                                                                                    | Step 2/4 Back Next                                                                                                    |

Beyond Human Vision

 Im nächsten Schritt des Assistenten legen Sie die Aufnahme Einstellungen fest (Normal = Daueraufzeichnung, Event Recording = Ereignis gesteuert).
 Hinweis: Mit Hinzufügen der Kamera werden automatisch zwei Profile (MxHiQuality für HiRes und MxLoQuality für LoRes) in MxMC angelegt. Die Werte, die in MxMC für MxHiQuality eingestellt sind, werden im MOBOTIX NAS für die Aufzeichnung übernommen.

| Recording Settings                                               | Recording Streams                                                  |                                       |          |
|------------------------------------------------------------------|--------------------------------------------------------------------|---------------------------------------|----------|
| <ul> <li>Enable Recording</li> <li>Normal Recording</li> </ul>   | MxHiQuality                                                        | All Day                               | • + 12 1 |
| Event Recording 🗹 🚺                                              | MxHiQuality                                                        |                                       |          |
| Enable audio recording on this came                              | ra                                                                 |                                       |          |
| Edge Recording Recovery i                                        | Stream1                                                            | All Day                               | • + 12 1 |
| 🗌 Enable Autosnap 🗹                                              | <ul> <li>MxHiQuality</li> </ul>                                    | All Day                               | • + 12 1 |
| lelbetrieb von "Normal Rec<br>erstützt. Für den Betrieb vo<br>n. | cording" und "Event Recordin<br>on PTZ-Kameras wird der <b>Nor</b> | g" wird aktuell<br><b>mal-Betrieb</b> |          |

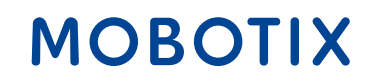

- 1. Beenden Sie den Assistenten und schließen Sie ihn dann.
- 2. Überprüfen Sie im Fenster **Kamera-Einstellungen**, ob alle Kameras der QVR Pro-Software hinzugefügt wurden.
- 3. Warten Sie einige Zeit (~5 min), bis sich der MOBOTIX NAS mit den neuen Kameras verbunden hat.

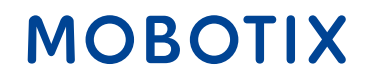

## Schritt 6: MxMC Konfiguration - Aufnahmeeinstellungen für jede Kamera

1. In den **Aufzeichnungseinstellungen** des MxManagementCenter wählen Sie den entsprechenden Aufzeichnungspfad (MOBOTIX NAS) aus. Stellen sicher, dass unter **Geräteverzeichnis** die korrekte Kamera-IP angegeben ist.

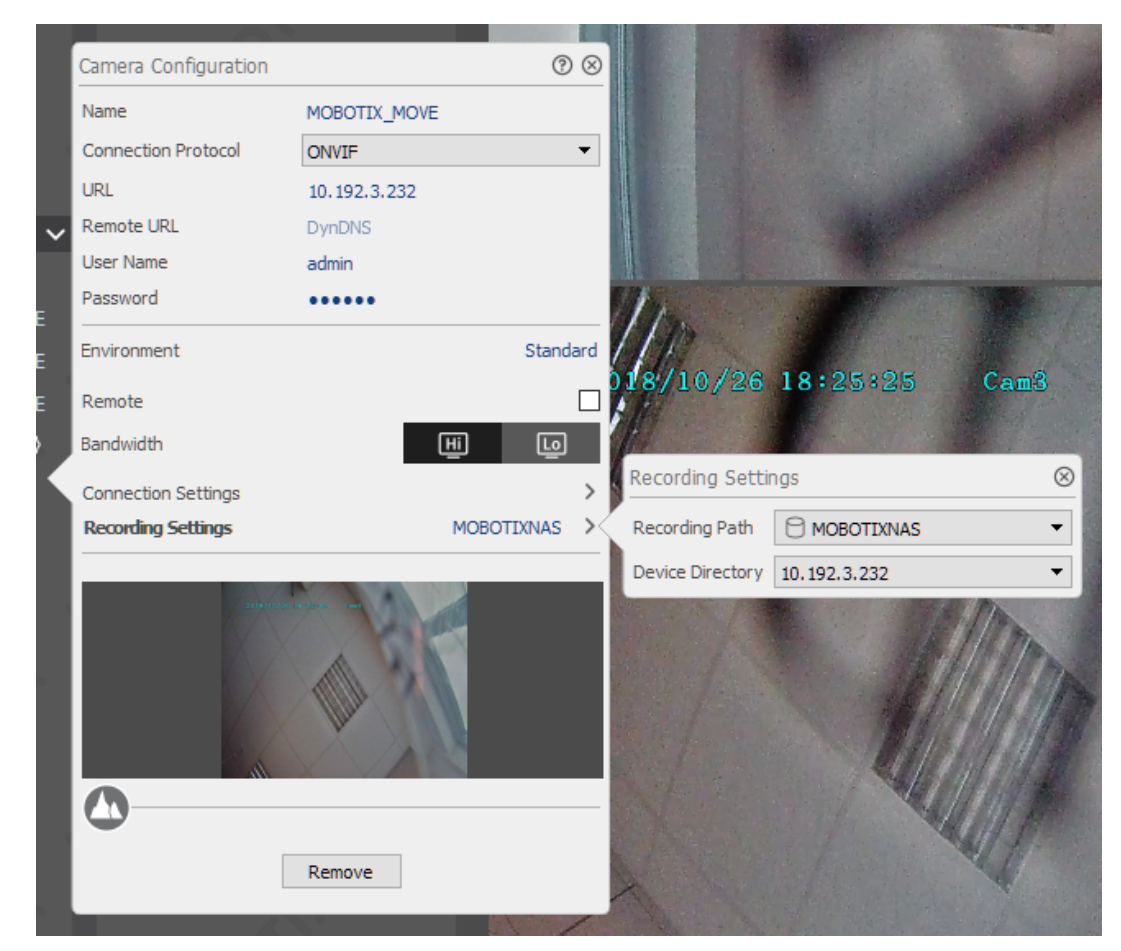

2. Nun können die Kameraaufnahmen über das MxManagementCenter wiedergegeben werden.

#### Beyond Human Vision

# Beyond HumanVision

# MOBOTIX

MOBOTIX AG Kaiserstrasse 67722 Langmeil Germany

+49 6302 9816-0 info@mobotix.com www.mobotix.com

MOBOTIX, the MOBOTIX Logo, MxControlCenter, MxEasy, MxPEG, MxDisplay and MxActivitySensor are trademarks of MOBOTIX AG registered in the European Union, the U.S.A. and in other countries • Subject to change without notice • MOBOTIX do not assume any liability for technical or editorial errors or omissions contained herein • All rights reserved • © MOBOTIX AG